#### 2017年兵役登记流程图

#### 登录网站(全国征兵网 www.gfbzb.gov.cn)

#### 1、打开网站

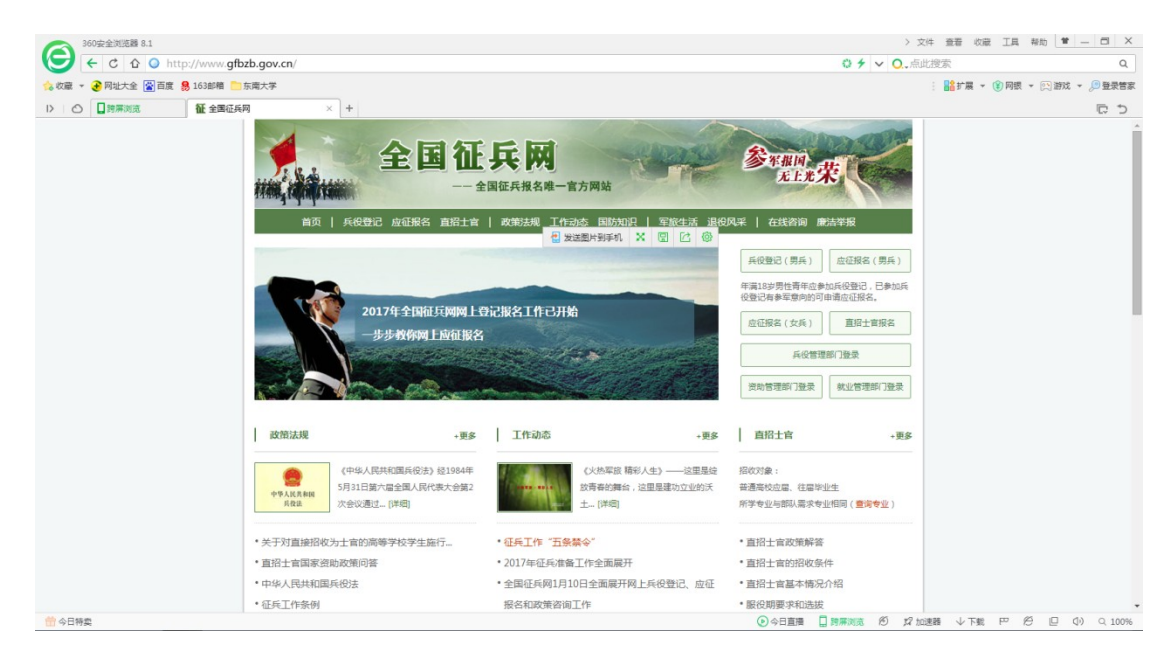

## 2、点击【兵役登记】按钮进行兵役登记

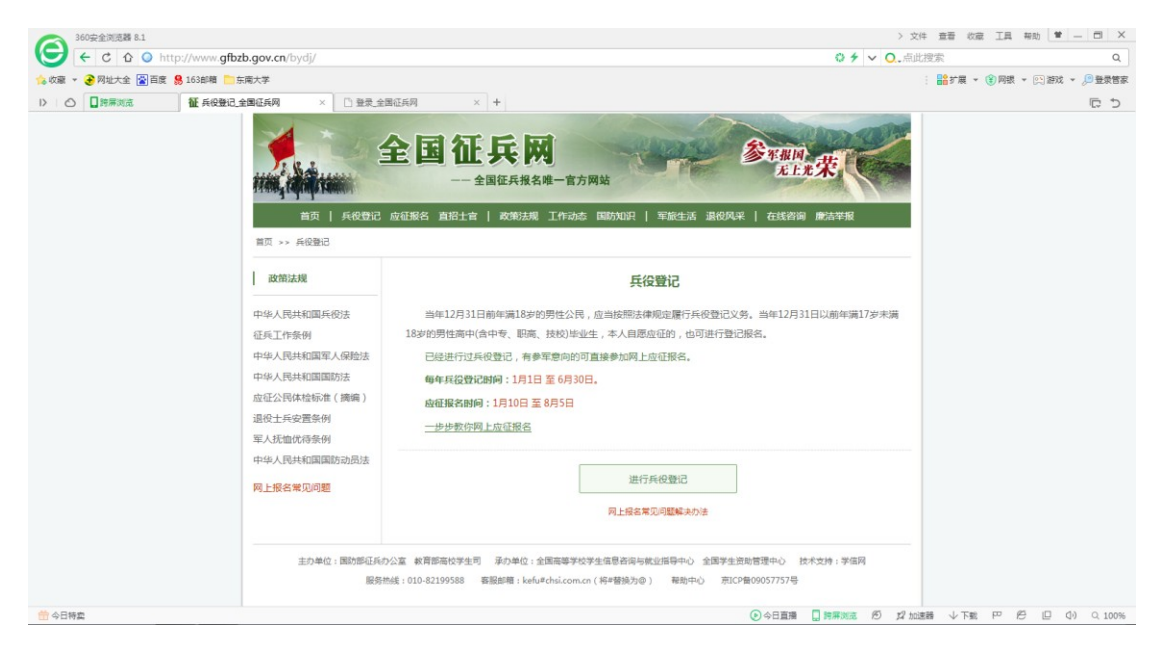

## 3、有学信网账号则直接登录

| 60安全巡逻題 8.1<br>← C C 企 企 ▲ https://account.chsi.com.cn/passport/login?entrytype | =zbbmwb&service=http%3A%2F%2Fwww.gfbzb.gov.cn% | > 文件 亜亜 改産 工具 報約 筆 – 〇 ×<br>25j_spring_cas_sect 0 ダ マ 0.点比提家 Q |
|---------------------------------------------------------------------------------|------------------------------------------------|----------------------------------------------------------------|
| ☆ 収蔵 ▼                                                                          |                                                | : 🏙 扩展 🔻 😢 网根 👻 💬 游戏 👻 🔎 登录管家                                  |
| ▷ 〇 □ 跨票浏览 種 兵役登记 全国征兵网 × □ 登录 全国征兵网                                            | × +                                            | C 5                                                            |
| 全国征兵网                                                                           |                                                | 金属征兵洞首页   用^/项1   脱氢我们                                         |
|                                                                                 |                                                |                                                                |
| 男兵报名流程 女兵报名流程 直                                                                 | 語 招士 官 报 名 流 程                                 | 登录(请使用 <u>学信网账号</u> 进行登录)                                      |
| 1. 网上报名 - 2. 初审初检 -                                                             | 3. 体检政审 4. 走访调查                                | 主 手机号/身份证号/邮箱                                                  |
| 8 8 8                                                                           | +                                              |                                                                |
| 7. 批准入伍                                                                         | 6. 张榜公示 5. 预定新兵                                | 找回用户名 找回密码                                                     |
| TT                                                                              |                                                | 57 RD 2.2.00                                                   |
| 16,000 0052140                                                                  |                                                |                                                                |

主办单位:国防部证兵办公室 教育部署校学生可 承办单位:全国高等学校学生信息咨询与教业描写中心 全国学生资助管理中心 技术支持:学信网

2000 ( ) 日 第一 第一 第一 ( ) 日 第一 ( ) 日 第一 ( ) 日 ( ) 日 ( ) H ( ) H ( )

# 4、无学信网账号则重新申请

| 360安金浏览器 8.1                      |                                                   | > 文件 查看 收藏 工具 帮助 😫 — 🗇 🗙                        |
|-----------------------------------|---------------------------------------------------|-------------------------------------------------|
| (⇐ C ☆ ○                          | egister.action?from=zbbm-login                    | <ul> <li>♀ ✓ ○. 美国威斯康星枪击案</li> <li>Q</li> </ul> |
| 🟫 收藏 ▼ 😌 网址大全 📓 百度 🔒 163郎籍 🛅 东南大学 |                                                   | : 🔡 扩展 👻 😢 网眼 👻 💭 遊戏 👻 🔎 登录管家                   |
| ▶ ○ □ 誇無対応   種 兵役登记_全国征兵网 × 🖌 账号注 | 册_学值网 × +                                         | ट ज                                             |
| CHSI 中国高等教育                       |                                                   | niat   Noreno                                   |
|                                   | 欢迎注册学信网账号 Bayerson                                | <del>時</del> 立即登录                               |
| 注册成功后可以使用                         | 用中国研究生招生信息网、阳光高考、学信档案、全国征兵网提供的服务。( <u>什么是学信网账</u> | <u>号? 了解更多</u> )                                |
| 手机号 *                             |                                                   |                                                 |
| 校验码 *                             | 免费获取                                              |                                                 |
| 密码 *                              |                                                   |                                                 |
| 密码确认 *                            |                                                   |                                                 |
| 姓名 *                              |                                                   |                                                 |
| 证件类型 *                            | 展民身份证                                             |                                                 |
| 证件号码 *                            |                                                   |                                                 |
| 安全邮箱                              | sohu邮箱无法接收本网邮件,请使用其他有效邮箱                          |                                                 |
| 密保问题1                             | 请选择 • 答案                                          |                                                 |
| 密保问题2                             | 请选择 · 答案                                          |                                                 |
| 密保问题3                             | 请选择 • 答案                                          |                                                 |
| 会目特案                              |                                                   | 日直播 【時無滅流 形 灯加速器 小下載 円 形 目 小 0、100%             |

#### 5、登录后进行兵役登记

| 360安全浏览器 8.1                             |                                                  | > 1                  | 文件 查看 收藏 工具 帮助 曽 — 🗇 🗙        |
|------------------------------------------|--------------------------------------------------|----------------------|-------------------------------|
| ( c c o http://www.gfbzb.gov.cn/wb/nb/   |                                                  | ©∮ ∨ Q.美             | 国威斯康星枪击案 Q                    |
| ஜ 收蔵 👻 🚱 网址大金 📓 百度 🥵 163邮箱 🚞 东南大学        |                                                  |                      | : 👫 扩展 👻 🛞 阿根 👻 🖄 游戏 👻 🔎 登录管家 |
| ▷ 〇 □ 誇屏浏览 征 兵役登记_全国征兵网 × 征 兵役登          | 3_网上报名_全国征兵网× +                                  |                      | C 5                           |
|                                          |                                                  | STRANK<br>LEART      |                               |
| ASCIPIOLICIA                             |                                                  | ATTURNED INTO        |                               |
| ▲ 首页<br>目 兵役登记                           | 您尚未进行其役登记<br>当年12月31日前年第18岁的男性公民,应当按照法律规定履行兵役登记义 | S.                   |                               |
| <ul> <li>应征服名</li> <li>直接沿牧士官</li> </ul> | 开始兵役登记                                           |                      |                               |
| ② 定向培养士官                                 |                                                  |                      |                               |
| 🖶 打印报表                                   |                                                  |                      |                               |
| □ 短信通知                                   |                                                  |                      |                               |
| □ 应征地公告                                  |                                                  |                      |                               |
| □ 网上咨询                                   |                                                  |                      |                               |
| ☑ 网上举报                                   |                                                  |                      |                               |
| ◎ 往年服名信息                                 |                                                  |                      |                               |
| ? 常见问题                                   |                                                  |                      |                               |
| 主办单位:国防部征兵办公                             | 室 教育部高校学生司 承办单位:全国高等学校学生信息咨询与教业指导中心 全国的          | 学生资助管理中心 技术支持:学信闲    |                               |
| 台 今日特委                                   |                                                  | ④今日直播 ☐ 時購減克 彤 \$2 h | □速請 ↓下戦 円 労 巨 (1) 0、100%      |

## 6、根据个人情况填写相关信息

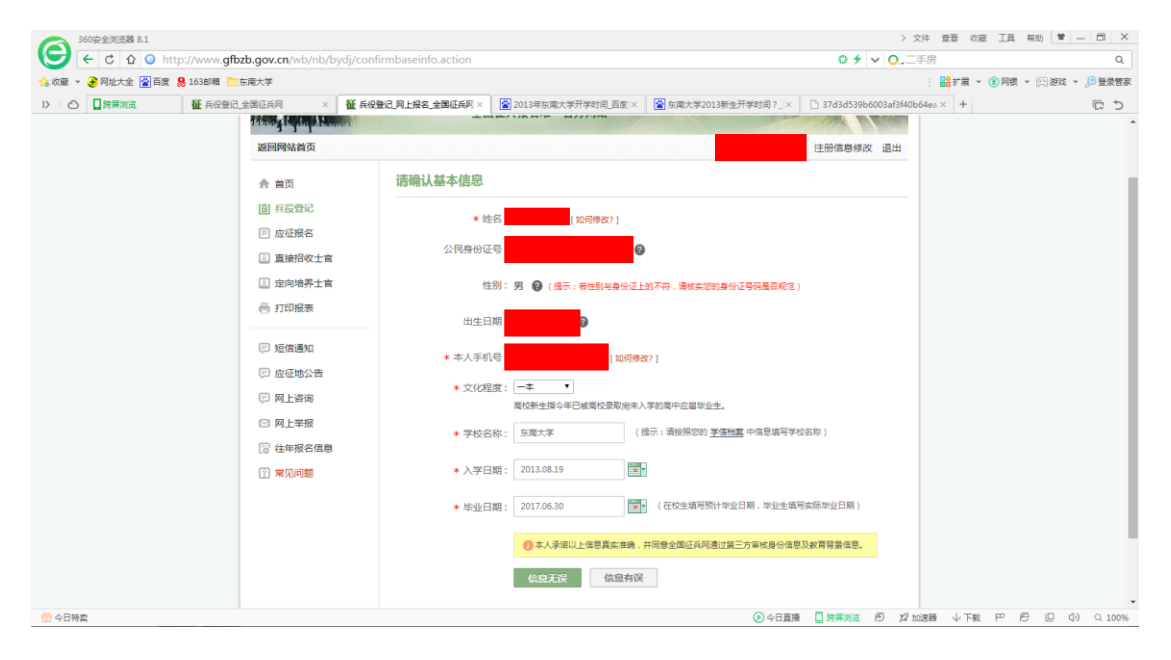

#### 7、根据个人情况确认学籍信息

| 360安全浏览器 8.1               |                                                                                                    |                            |                                                   |                                   | > 文件                        | 查看 收藏 工具 帮助     | ¥ - 🗆 ×           |
|----------------------------|----------------------------------------------------------------------------------------------------|----------------------------|---------------------------------------------------|-----------------------------------|-----------------------------|-----------------|-------------------|
| (€) € C                    | gfbzb.gov.cn/wb/nb/b                                                                                          | /dj/confirmxjxlinfo.action |                                                   |                                   | ◎  ∨ O二手房                   |                 | Q                 |
| 숧 收藏 👻 🚱 网址大全 🔛 百度 👭 163邮箱 | ── 东南大学                                                                                                    |                            |                                                   |                                   |                             | 🏦 扩展 👻 🛞 网银 👻 💽 | 游戏 👻 🔎 登录管家       |
| ▷ 〇 □ 誇屏浏览 征 兵役            | 登记_全国征兵网 ×                                                                                                    | 征 兵役登记_网上报名_全国征兵网×         | ☑ 2013年东南大学开学时间_百度:×                              | 중南大学2013新生开学时间?_□×                | 🗋 37d3d539b6003af3f40b64ea  | × +             | C 5               |
|                            | <b>按回网站首</b> 页                                                                                                | 全国征                        | <b>氏 网</b><br>征兵报名唯一官方网站                          | E RANIA<br>E R                    | <b>大大</b><br>注册信息修改 退出      |                 | ĺ                 |
|                            | ♠ 首页                                                                                                    | 请确认您的学籍学                   | 的信息                                               |                                   |                             |                 |                   |
|                            | <ul> <li>圖 兵役登记</li> <li>□ 应征服名</li> <li>③ 直接招收士官</li> <li>③ 定向培养士官</li> <li>一 江印报表</li> </ul>                | 学<br>专<br>学习关<br>学业情       | 历: <b>一本</b><br>业: 生物医学工程<br>型:<br>况:             |                                   |                             |                 |                   |
|                            | <ul> <li>○ 近信進知</li> <li>○ 点正地公告</li> <li>○ 网上咨询</li> <li>○ 网上学报</li> <li>○ 往年報名信息</li> <li>⑦ 常见问题</li> </ul> | 入子日<br>毕业日<br>学校名          | 期:<br>期:<br>② 你到学者学历祖皇已他验道:<br>"学篇学历祖皇兄他验道:<br>() | 1. 请行倒松3监局进行确认 。<br>自然有误,重新确认个人信度 |                             |                 |                   |
| 合 今日特卖                     | 主办单位 : 国                                                                                                    | 防部征兵办公室 教育部高校学生司           | 承办单位:全国高等学校学生信息咨询与                                | 就业指导中心 全国学生资助管理中心<br>④ 今日直満       | 技术支持:学信网<br>日時用刻充 10 22 加速器 | ↓〒戦 円 約 ₪       | ↓<br>⊇ (↓) Q 100% |

### 8、阅读兵役登记须知并确认

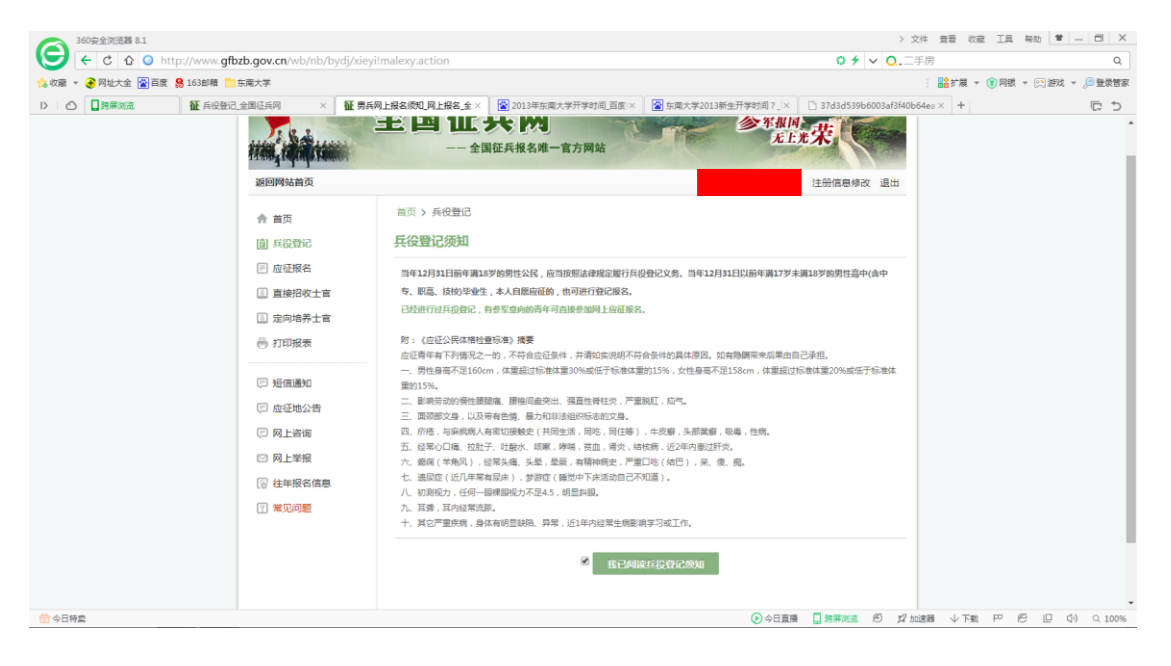

## 9、填写相关信息(个人照片非必填选项)

| G ← C ☆ http://www.qfbzb.gov.cn/wb/nb/bydj/by                                                | /diform.action?xfg=1&fg=1                                                | · x+ <u>e</u> we <u>L</u> ·               | Q                   |
|----------------------------------------------------------------------------------------------|--------------------------------------------------------------------------|-------------------------------------------|---------------------|
| <ul> <li>◎ 収益 - ④ 同純大金 図 百度 ● 163部構 □ 気周大学</li> <li>▷ ○ □ 関票回流 ● 長役登记 全国征兵网 × ● 昇</li> </ul> | 很登记,周上探名,全国征兵河 × +                                                       | : 🏙 扩展 👻 🛞 网络 🤜                           | 第世界登号 - 対応(列<br>で 切 |
|                                                                                              | 全国征兵网<br>— 全国征兵报名用一首方网站                                                  | Eterene at                                |                     |
| () 目前の前面の<br>合 第二<br>() 月空間で<br>() 月空間で<br>() 点の形成る<br>() 点の形成る                              | <ul> <li>(一个人都本住登成学巧思念不好? お可以<u>里教強い个人信息</u>)</li> <li>(基本信息)</li> </ul> |                                           |                     |
| □ 五面(10人)=<br>□ 定向培养主言<br>壱 打印报表                                                             | * 姓名 <mark>如何佛</mark> 教? ]<br>性别:周                                       |                                           |                     |
| <ul> <li>一 延信通知</li> <li>一 应任地公告</li> <li>一 與上咨询</li> </ul>                                  | 公民募份证号<br>出生日期<br>曾用名:                                                   |                                           |                     |
| <ul> <li>四上学报</li> <li>(2) 往年授名信息</li> <li>(7) 東汎問題</li> </ul>                               | <ul> <li>● 民族: 電想得 ●</li> <li>● 統治面積: 電想得 ●</li> <li>○書想得 ●</li> </ul>   |                                           |                     |
| ★日将卖                                                                                         | ************************************                                     | □ 清清道名描 ▼ ● 今日直接 □ 関係的流 ② 22 加速器 ↓ 下戦 円 ② | □ ① Q 100%          |

10、信息填写完整后若无意向参军则点击暂缓参军,信息填写完整后点击【兵役登记】,截屏本页上交班长。(截屏需要包括个人信息和完成兵役登记字样)

| 360安全浏览器 8.1                                                                                  |                                                   | > 文/              | 牛 查若 收藏 工具 帮助 曽 — 🗇 🗙       |    |
|-----------------------------------------------------------------------------------------------|---------------------------------------------------|-------------------|-----------------------------|----|
| ( C ☆ ○ http://www.gfbzb.gov.cn/wb/nb/bydj/byd                                                | info.action?trnd=04906989016759984756586859441347 | 0 + v O., IF      | ·房 Q                        |    |
| 🏡 收藏 ▼ 🕃 网址大全 🕍 百度 易 163邮箱 🛅 东南大学                                                             |                                                   |                   | : 👫 扩展 👻 同眼 👻 💬 游戏 👻 🔎 登录管家 | R. |
| ▷ 〇 □ 誇勝測范 征 兵役登记_全国征兵网 × 征 学籍                                                                | 学历里新核验申请_网上报 <>>      任 兵役登记_网上报名_全国征兵网 × +       |                   | C 5                         |    |
| <b>建国际的首</b> 页                                                                                | 全国征兵网<br>——全国征兵规名第一官方网站                           | <b>法</b> 新信息修改 退出 |                             |    |
| 合 首页                                                                                          | 首页 > 兵役登记详细信息                                     |                   |                             | l  |
| 圖 兵役登记<br>(三) 应征服名                                                                            | 愈已完成兵役登记,并已申请暂缓参加2017年应征报名。                       |                   |                             | Ĩ  |
| <ul> <li>         直接招收士言         <ul> <li>             定向培养士言         </li> </ul> </li> </ul> | 取滿2017年這個無差军 返回首页                                 |                   |                             |    |
| │ 打印服表                                                                                        | 基本信息 ( <mark>修改</mark> )                          |                   |                             |    |
| 〒 短信通知                                                                                        | 姓名                                                |                   |                             |    |
| [1] 应征地公告                                                                                     | 性别:男                                              |                   |                             |    |
| □ 网上咨询                                                                                        | 公民身份证号                                            |                   |                             |    |
| ☑ 网上举报                                                                                        | 出生日期                                              | [上传照片]            |                             |    |
| ◎ 往年报名信息                                                                                      | <b>使用</b> 在                                       |                   |                             |    |
| ? 常见问题                                                                                        |                                                   |                   |                             |    |
|                                                                                               | 民族                                                |                   |                             |    |
|                                                                                               | 政治面貌                                              |                   |                             |    |
| 合目特委                                                                                          | <ul> <li>今日直遷</li> </ul>                          | 日期期刻或 19 12 加速    | 整韻 ↓下戦 円 🖉 🗐 Φ) Q 100%      |    |